# GUIDE DE DÉMARRAGE

Microcat Messenger aide votre entreprise de pièces à atteindre de nouveaux sommets. Une fois votre abonnement à Messenger activé, cliquez sur l'icône <a href="https://www.entropy.org">your développer</a> le panneau latéral de Messenger.

#### CONVERSATIONS

Le panneau Conversations vous permet d'afficher les conversations actives et de démarrer de nouvelles conversations.

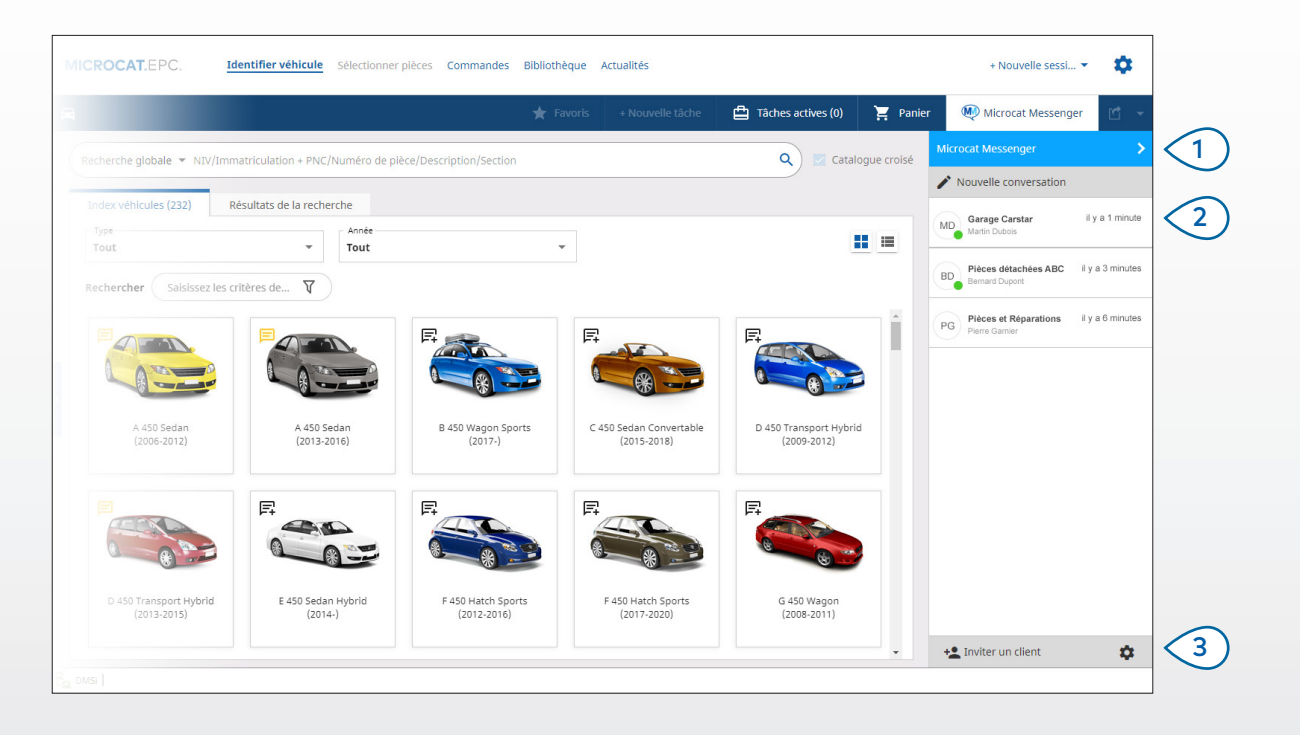

### MICROCAT. Messenger

Cliquez sur l'icône < pour développer 1 le panneau de Messenger. 2 Toutes les conversations avec vos clients et d'autres concessionnaires sont affichées. (3) Invitez vos clients à rejoindre Messenger. Affichez les paramètres, ajoutez des utilisateurs, créez des équipes et affichez des informations sur les concessionnaires.

DRIVEN BY DATA.

#### MESSAGES

Le panneau Messages vous permet de démarrer de nouvelles conversations, de sélectionner des participants et de recevoir et d'envoyer des informations sur les pièces. Vous pouvez ajouter des contacts dans le panneau Paramètres de Microcat Messenger.

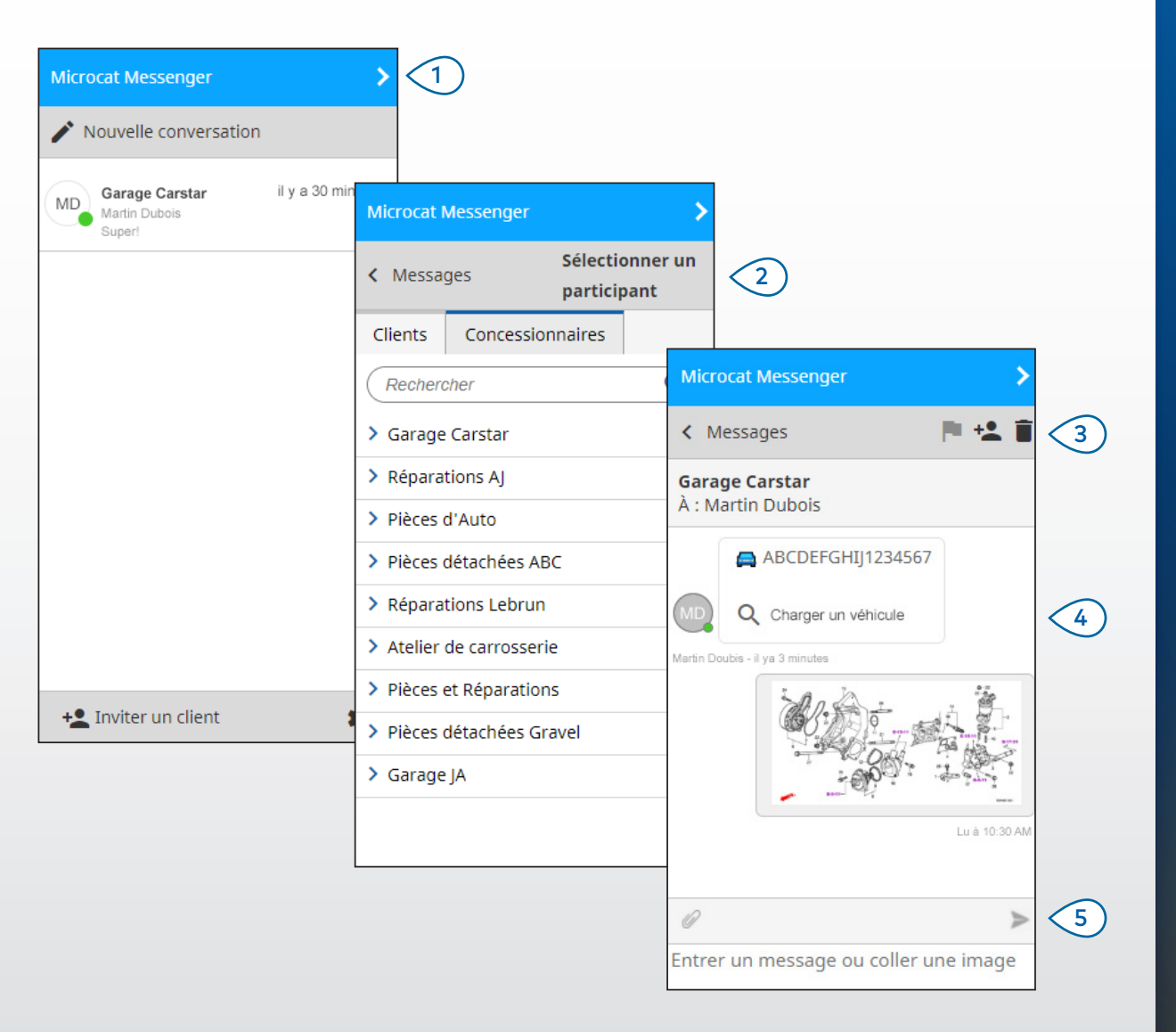

## MICROCAT. Messenger

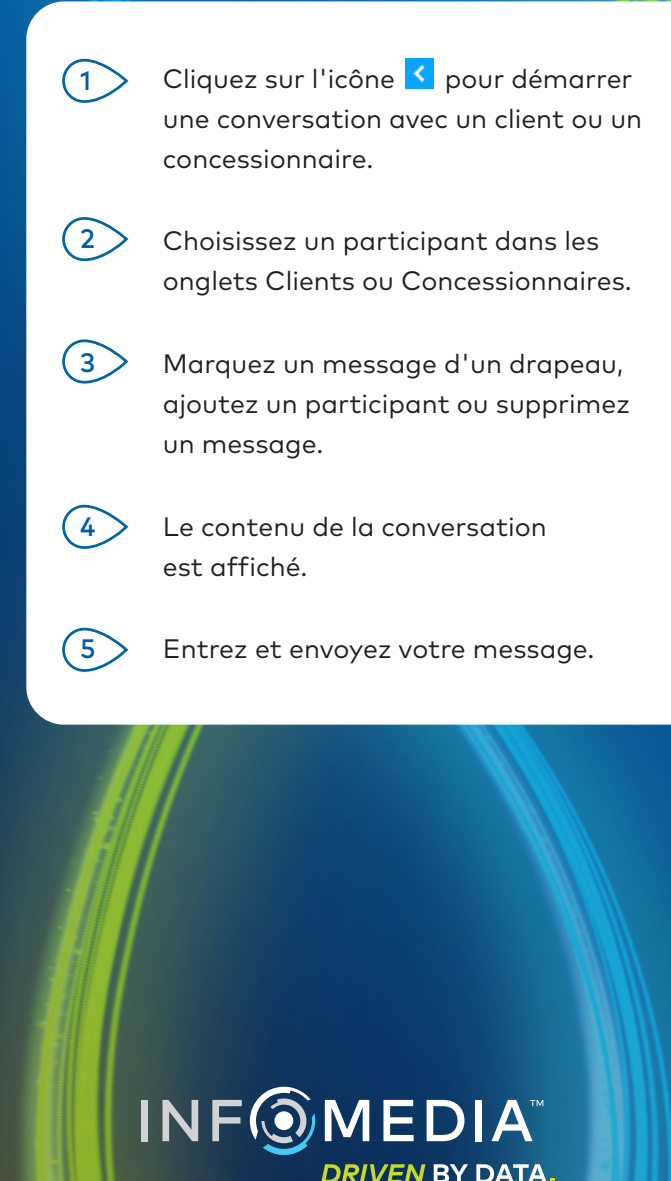

#### PARAMÈTRES

Le panneau Paramètres permet de configurer les utilisateurs, de créer des équipes et d'afficher des informations sur les concessionnaires.

| 5 | <b>.</b>                                                                                                    |             |          |                                                      |              |         |            |
|---|----------------------------------------------------------------------------------------------------|-------------|----------|------------------------------------------------------|--------------|---------|------------|
|   | Microcat Messenger                                                                                                    |             |          | ;                                                    |              |         |            |
|   | < Messages                                                                                                    |             | Paramè   | tres                                                 | 5            |         |            |
| > | Utilisateurs                                                                                                    | Équipes     | Compag   | Ċ                                                    |              | ongor   | ×          |
|   | La création d'équipes vous permet de contrôle<br>quels employés les clients et les autres entrepr<br>peuvent communiquer.                                                                                                    |             |          |                                                      | < Messages   | engei   | Paramètres |
|   | Tous les utilis                                                                                                    | ateurs      |          |                                                      | Utilisateurs | Équipes | Compagnie  |
| > | <ul> <li>L'équipe accepte les demandes de clients</li> <li>Les clients et concessionnaires peuvent communiquer avec chacu des membres de l'équipe</li> <li>L'équipe accepte les demandes d'autres concessionnaires</li> </ul> |             |          | Martin Dubois Nom de l'équipe André Guerlain Aucun - |              |         |            |
|   |                                                                                                    |             |          | Ventes de pièces                                     |              |         |            |
|   | Ajouter                                                                                                    | une nouvell | e equipe |                                                      |              |         |            |
|   |                                                                                                    |             |          |                                                      |              |         |            |
|   |                                                                                                    |             |          |                                                      |              |         |            |
|   |                                                                                                    |             |          |                                                      |              |         |            |

### MICROCAT. Messenger

Accédez aux paramètres depuis le panneau Conversations.

2 Configurez les utilisateurs, créez des équipes et affichez des informations sur les concessionnaires.

Ajoutez une nouvelle équipe pour que tout le personnel des pièces puisse recevoir des messages.

4

Ajoutez des utilisateurs à une équipe que vous avez créée.

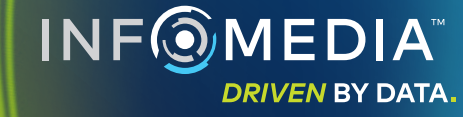

#### INVITER UN CLIENT

Le panneau Inviter un client permet d'inviter vos clients à utiliser Microcat Messenger.

| 1 | + Inviter un clier                 | nt                |  |
|---|------------------------------------|-------------------|--|
|   |                                    |                   |  |
|   | Microcat Messenger                 | >                 |  |
|   | < Messages                         | Inviter un client |  |
| 2 | Nom du client<br>Martin Dubois     |                   |  |
| 3 | Numéro de cellulaire<br>0123456789 |                   |  |
| 4 | <b>&gt;</b> Envoyer une            |                   |  |
|   |                                    |                   |  |
|   |                                    |                   |  |
|   |                                    |                   |  |
|   |                                    |                   |  |
|   |                                    |                   |  |
|   |                                    |                   |  |

### MICROCAT. Messenger

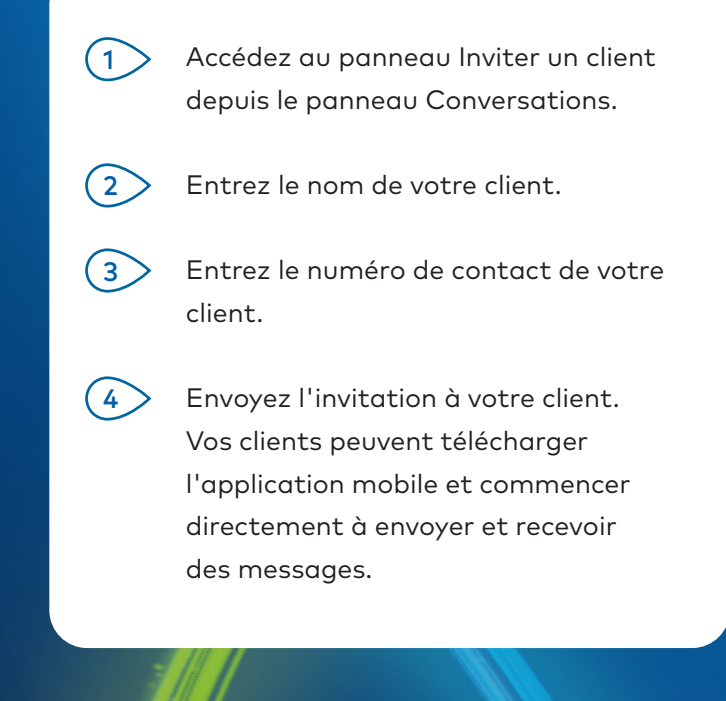

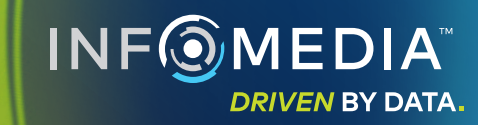